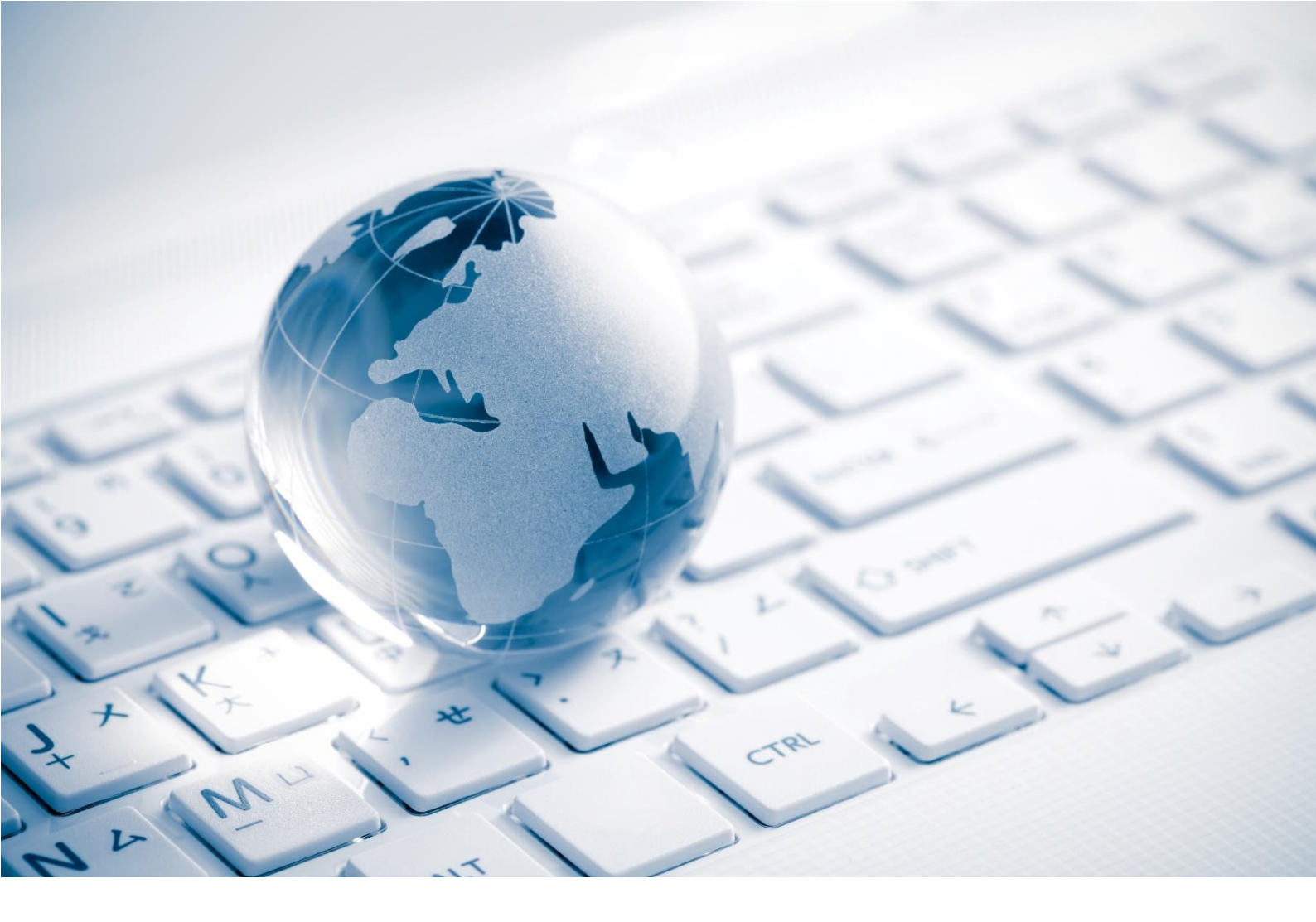

# QBE Multinational

## **QGlobal+ Basic Navigation**

Registration & Login (External, non-QBE User)

© QBE Insurance Group Ltd – Confidential

### CONTENTS

| 1. | REGISTER FOR QGLOBAL+ | .2 |
|----|-----------------------|----|
| 2. | LOG INTO QGLOBAL+     | .5 |

#### 1. REGISTER FOR QGLOBAL+

All users of QGlobal+ must sign-up for the first time to access the QGlobal+ portal. The registration process uses Multi-factor Authentication for security purposes, and requires users to provide two verification factors (email address and phone number) to register for QGlobal+.

 You will receive an invitation email from <u>gl-csap-o365ga09@corp.qbe.com</u>, with the subject line "Qglobal+ Office Portal Invitation". If you cannot locate the email be sure to also check your junk email folder.

Click on the link in the email to set up your QGlobal+ account:

| From: GL-CSAP-0365GA09 <gl-csap-0365ga09@corp.qbe.com></gl-csap-0365ga09@corp.qbe.com>                                                       |  |  |  |  |
|----------------------------------------------------------------------------------------------------|--|--|--|--|
| Date: 22 September 2022 at 13:27:30 BST                                                                                                    |  |  |  |  |
| To: Jennie                                                                                                    |  |  |  |  |
| Subject: Qglobal+ Office Portal Invitation QBE:0213200000005                                                                                 |  |  |  |  |
| Dear Jennie Mulliner,                                                                                                    |  |  |  |  |
| As a Network Partner of QBE's Global Network, please find the details and log in information to access our QGlobal+ platform below.          |  |  |  |  |
| All of our Multinational business is coordinated on our central QGlobal+ platform allowing us to manage our Multinational portfolio.         |  |  |  |  |
| This platform allows you to view all QBE risks throughout the policy lifecycle in order to track and complete activities.                    |  |  |  |  |
| To proceed with setting up your account please click here and follow the steps below:                                                        |  |  |  |  |
| 1) On the page displayed click the Simultanew Participation of the step sector.                                                              |  |  |  |  |
| 2) Enter your email address and request the verification code                                                                                |  |  |  |  |
| 3) Verify your email address using the code which is sent to you                                                                             |  |  |  |  |
| 4) Enter the remaining details and click the create button                                                                                   |  |  |  |  |
| 5) When prompted enter the following Invitation Code: wrofJuzxTMML0Qmw7i6W6FNHCEmoxrv2O6zgQPBwGGQR1nE2rt8VRXpKhwk7OL9vwAytBhY6gcEEI3-        |  |  |  |  |
| JUGdNsryFZ223A8Lfak3q9FsIRqTxXtPVA-7zQlZrchoQYcvSh-cNZrPT9c6AK44SwQ5jHjd6s3Tt5AhYLYe8Al2vb5U-                                                |  |  |  |  |
| You should be returned to the sign-in page, where you can login by clicking the <b>External User</b> button.                                 |  |  |  |  |
| If you require assistance or find that you are unable to login after following this process, please contact your OBE Global Network Manager. |  |  |  |  |
| Once you have completed registration for the QGlobal+ application, you can find the training material here                                   |  |  |  |  |
| Regards.                                                                                                    |  |  |  |  |
| Global Network Team                                                                                                    |  |  |  |  |
| Multinational   QBE                                                                                                    |  |  |  |  |
| A OBF                                                                                                    |  |  |  |  |
|                                                                                                    |  |  |  |  |

2. Once you click the link, you will see the screen below. Click on the 'Sign up now' option.

| Sign in with your existing account           Email Address           Email Address |
|------------------------------------------------------------------------------------|
| Password                                                                           |
| Forgot your password?                                                              |
| Don't have an account? Sign up now                                                 |
|                                                                                    |

3. Enter your email address and then click on 'Send Verification Code'. The verification code will then be sent to your email address.

| Cancel                 |
|------------------------|
| fkhowaja@gmail.com     |
| Send verification code |
| New Password           |
| Confirm New Password   |
| Display Name           |
| - Siven Name           |
| Surname                |
|                        |
| Create                 |

- 4. Enter the verification code that you received to your email address and click 'Verify Code'. You can then:
  - a. Set your password,
  - b. Enter your first name and surname
  - c. Enter your Display Name.
  - d. Then click 'Create'.

|   | fkhowaja@gmail.com        |
|---|---------------------------|
| ſ | 878678                    |
|   | Verify code Send new code |
|   | New Password              |
|   | Confirm New Password      |
|   | Display Name              |
|   | Faisal                    |
|   | Khowaja                   |
|   |                           |
|   | Create                    |

A screen will display asking for a phone number. Enter a valid phone number and click 'Send Code' (or 'Call Me'). A verification code will be sent to your requested phone number. Enter the verification code received into the screen, and click 'Verify Code'.

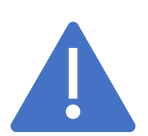

**Note:** The phone number that you provide here during the registration process will be used each time you log in to QGlobal+ as part of the multi-factor authentication. Therefore, it is important that you use a phone number that you will always have access to whilst working.

| < Cancel                                                                                        |                                                                                           |
|-------------------------------------------------------------------------------------------------|-------------------------------------------------------------------------------------------|
| Enter a number below that we can send a code via SMS or phone to authenticate you. Country Code | Cancel Enter a number below that we can send a code via SMS or phone to authenticate you. |
| United Kingdom (+44)                                                                            | Enter your verification code below, or send a new code                                    |
| Phone number Send Code                                                                          |                                                                                           |
| Call Me                                                                                         |                                                                                           |

6. At this point the following message may display: "Sign in failed". Click on '**Sign in'**, which takes you to the login page. Click on '**External User'**. Now enter the invitation code from step 5 in your invitation email, and click '**Register'**.

If it has been successful, a message will display: "Redeeming code:....". Under Register an Account, click on '**External User**'.

If you receive the following message: "Invalid invitation code", please contact your Global Network Manager.

- 7. The Term and Conditions for QGlobal+ will be displayed. Scroll down to tick the checkbox at the end to agree. Click '**Continue**'.
- 8. You should now be logged in to QGlobal+. Once your account is created, you can update your profile on the QGlobal+ **Profile Page**.

### 2. LOG INTO QGLOBAL+

- 1. To log in to the QGlobal+ Portal as an external user, click on this link: <u>https://qbeportal.powerappsportals.com</u>
- 2. Click on the 'External User' button.

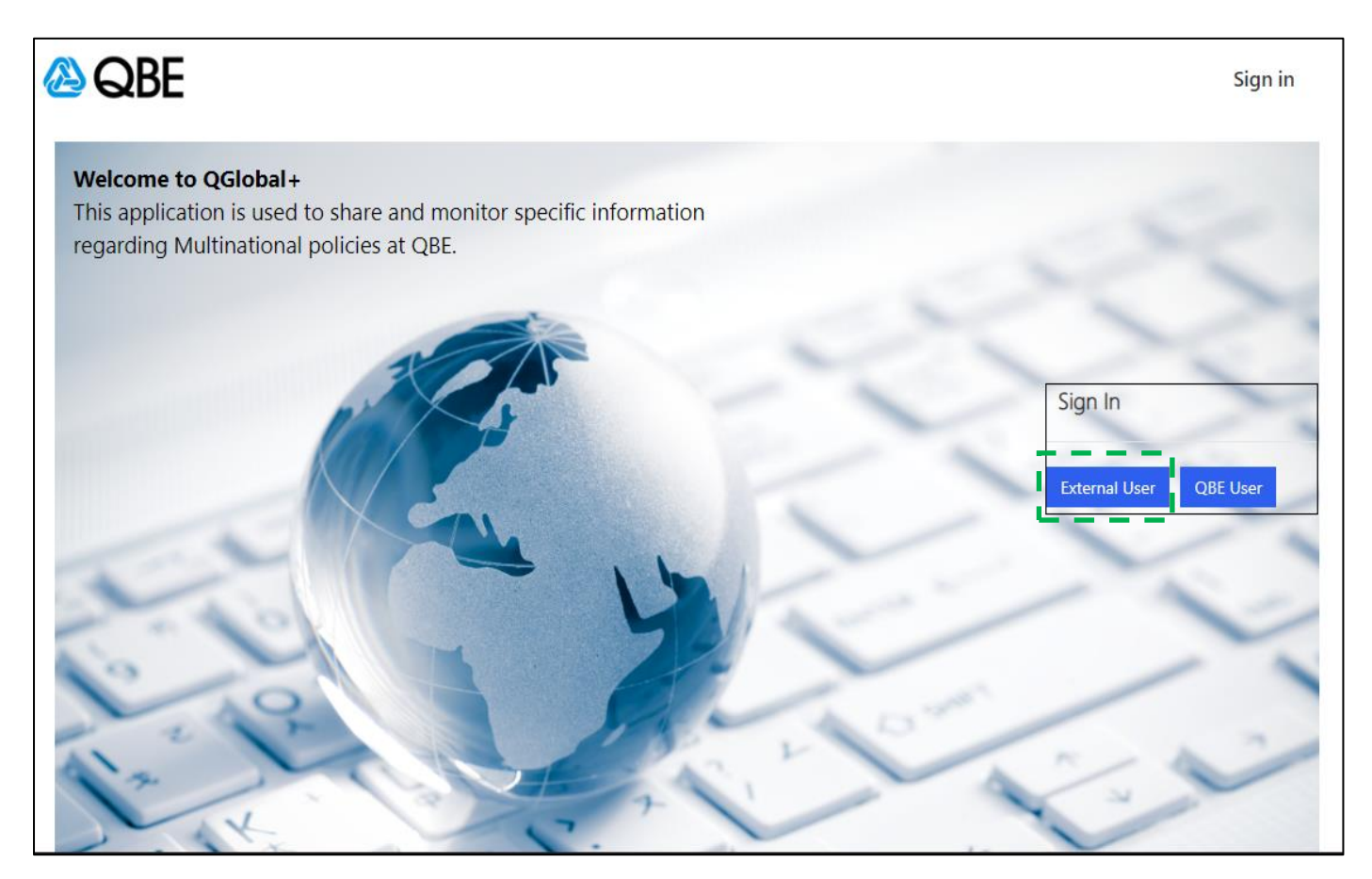

- 3. Enter your email address and password.
- 4. External users will have to go through Multi-factor authentication each time they log in for security purposes. A verification code will be sent to the mobile number that you provided during the registration step. Click 'Send Code' (or 'Call Me'). The verification code should be sent to your mobile phone number instantly.
- 5. Enter the verification code into the screen, and click 'Verify Code'. The code will expire after 5 mins, but you can click 'send a new code' at any time to get another verification code sent to your mobile phone number.

You will be automatically logged out from QGlobal+ after 24 hours.